# やすらぎの宿ポイントカードマイページサービス 初回登録方法

#### ①QRコードの読み取り

カード裏面に記載のQRコードを携帯、スマート フォンで読み取りマイページにアクセスします。 スマートフォンのブラウザから直接アクセスする 場合はブラウザのアドレス欄に

**https://kourituyasuragi.myview.jp/** と入力してください。

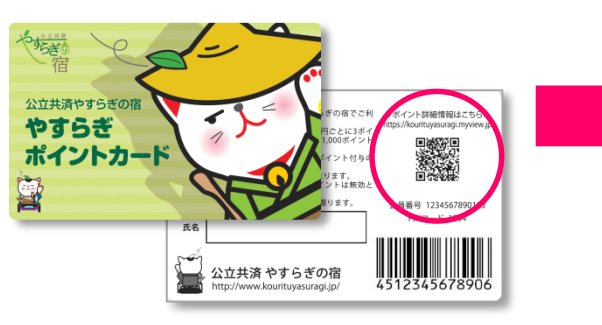

#### ④受信メールの確認と登録画面表示

メールアプリで登録案内メールが届いてい るかを確認し、メール本文内のアドレスを クリックしマイページ登録画面に進みます。

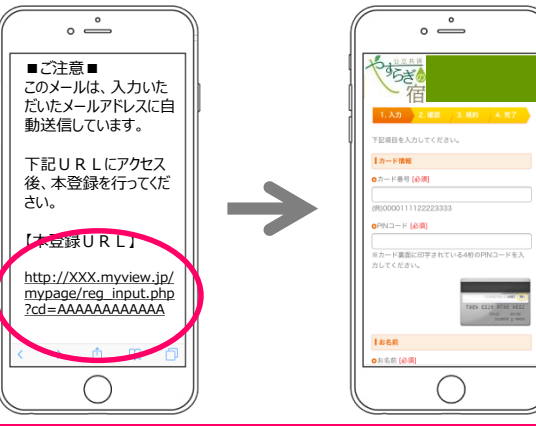

登録案内などやすらぎポイントからのお知らせは、 @myview.jpのドメインで届きますので、指定受信など されている方は、このドメインからのメールを受信できるよ うに設定してください。

## ②マイページへの新規登録

完了します。

マイページログイン画面が表示されます。 新規会員登録「マイページ登録」ボタン を押します。

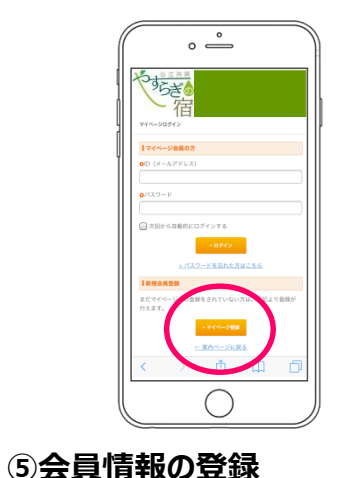

カード情報、会員情報を入力し、規約を

確認していただき、マイページの登録を

### ③メールアドレスの登録と送信

メールアドレス登録画面が表示されます。 マイページに登録する「メールアドレス」 を入力し[送信]ボタンを押します。送信完 了画面が表示されます。

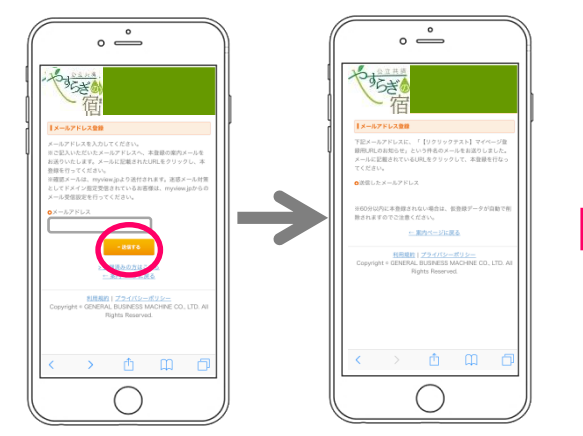

## ⑥マイページへのログイン

登録が完了しますと、②のログイン画面に 登録されたメールアドレス、パスワードを 入力すると、お客様のマイページが表示さ れます。

(4)

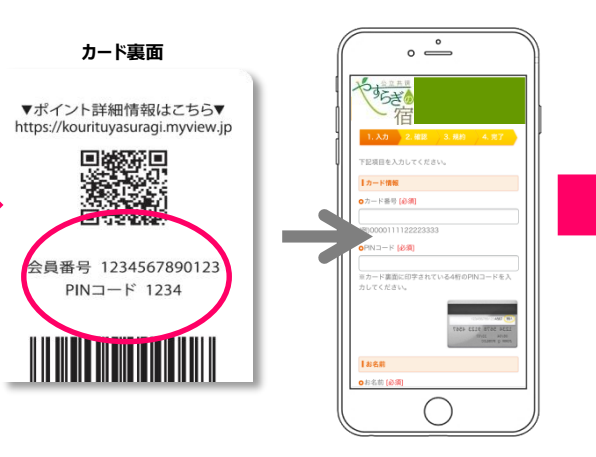

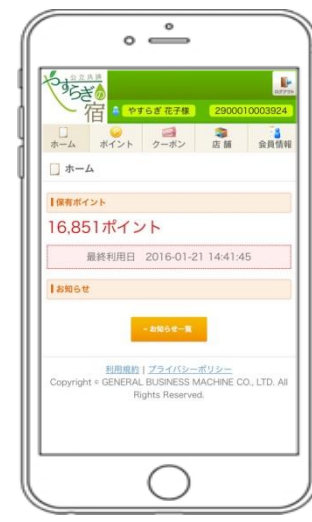